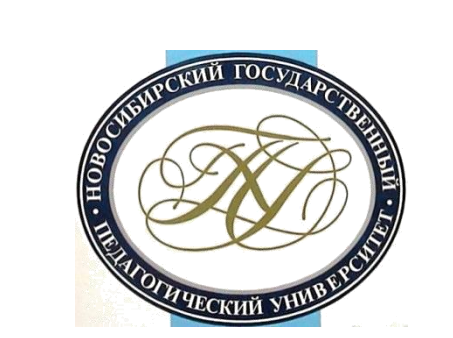

## Краткое руководство по поиску наукометрических данных сотрудника НГПУ в индексе цитирования Web of Science

## Важно!

Доступ к Web of Science возможен <u>на территории</u> **университетской сети** (любой корпус университета).

Для работы с **домашнего компьютера** необходимо:

- войти на сайт Web of Science с вузовской компьютерной сети;
- пройти персональную регистрацию;
- в дальнейшем входить на сайт со своими логином и паролем.

# В адресной строке браузера введите http://apps.webofknowledge.com

| Web of Science InCites Journal Citation Reports Essential Science Indicators E | ndNote Publons Kopernio               |                         | Войти 🔻 Справка 👻 Русский 💌               |
|--------------------------------------------------------------------------------|---------------------------------------|-------------------------|-------------------------------------------|
| Web of Science                                                                 |                                       |                         | Clarivate<br>Analytics                    |
| Инст                                                                           | рументы 👻 Поисковые запросы и оповеще | ения 👻 История поиска   | Список отмеченных публикаций              |
| Выбрать базу данных Web of Science Core Collection                             | •                                     |                         | Try our new Author Search <sup>BETA</sup> |
| Основной поиск Поиск по автору Поиск по пристатейной библик                    | ографии Расширенный поиск             |                         |                                           |
| Пример: oil spill* mediterranean                                               | <b>Е</b> Ма + Добавить (              | Поиск<br>строку   Сброс | Советы по поиску                          |
| Период                                                                         |                                       |                         |                                           |

Все годы (1975 - 2019) 🔹 🔻

ДРУГИЕ ПАРАМЕТРЫ 🔻

#### На открывшейся странице выберите справа поисковое поле «Автор» и введите фамилию и инициалы на английском языке.

Для фамилий, имеющих варианты транскрипции, не пишите фамилию целиком, поставьте в конце символ «звездочка».

| Web of Science InCites Journal Citation Reports Essential Science Indicators EndNote Publo | ns Kopernio                                 | Войти 🗢 Справка 🗢 Русский 🔫               |
|--------------------------------------------------------------------------------------------|---------------------------------------------|-------------------------------------------|
| Web of Science                                                                             |                                             | Clarivate<br>Analytics                    |
| Инструменты 👻                                                                              | Поисковые запросы и оповещения 👻 История по | иска Список отмеченных публикаций         |
| Выбрать базу данных Web of Science Core Collection 🔹                                       |                                             | Try our new Author Search <sup>BETA</sup> |
| Основной поиск Поиск по автору Поиск по пристатейной библиографии                          | Расширенный поиск                           |                                           |
| Aizman* R                                                                                  | Автор 🔻 По                                  | риск Советы по поиску                     |
| Выбрать из указателя                                                                       | + Добавить строку   Сброс                   |                                           |
| Период<br>Все годы (1975 - 2019) 👻                                                         |                                             |                                           |

## Вы получите в ответе определенное число статей (если у автора есть статьи, индексируемые в Web of Science)

Web of Science InCites Journal Citation Reports Essential Science Indicators EndNote Publons Kopernio Войти 🗢 Справка 🗢 Русский 🗢 Web of Science Clarivate Analytics Инструменты 👻 Поисковые запросы и оповещения 👻 История поиска Список отмеченных публикаций Поиск Сортировать Результаты: 47 < 1 из 1 ▶ публ. 1. Количество цитирований Показатель использования Соответствие Больше 🛪 по: (U3 Web of Science Core Collection) Просмотреть запись Выбрать всю страницу С→ Экспорт.. Добавьте в список отмеченных публикаций Анализ результатов автора для: [...] Создание отчета по aizman\* r цитированию Вы искали: ABTOP: (Aizman\* R) ...Больше 1. GENDER DIFFERENCES IN DYNAMICS OF STUDENTS' PERSONAL POTENTIAL INDICATORS Количество цитирований: 0 (us Web of Science Core Автор:: Galay, Igor Al; Aizman, Roman, I; Bogomaz, Sergey A. Collection) 🔔 Создать оповещение SIBIRSKIY PSIKHOLOGICHESKIY ZHURNAL-SIBERIAN JOURNAL OF PSYCHOLOGY Bunyck: 66 Ctp.: 6-17 Опубликовано: DEC 2017 Показатель использования 🗸 8 Бесплатный полный текст от издателя Просмотреть аннотацию • Уточнение результатов 2. A pilot replication study of two PER3 single nucleotide polymorphisms as potential genetic Количество цитирований: 5 (us Web of Science Core markers for morning and evening earliness-lateness Collection) Q Автор:: Dorokhov, Vladimir B.; Puchkova, Alexandra N.; Taranov, Anton O.; с соавторами. BIOLOGICAL RHYTHM RESEARCH Том: 48 Выпуск: 4 Стр.: 531-540 Опубликовано: 2017 Показатель использования 🗸 Полный текст от издателя Просмотреть аннотацию 🔻 Фильтровать результаты по: 3. Audiovisual Stimulation Modulates Physical Performance and Biochemical and Hormonal Status Количество цитирований: 1 🔲 👌 Открытый доступ (8) (us Web of Science Core of Athletes Collection) Уточнить Автор:: Golovin, M. S.; Golovin, M. S.; Aizman, R. I. BULLETIN OF EXPERIMENTAL BIOLOGY AND MEDICINE TOM: 161 BUITVCK: 5 CTD.: 638-642 Показатель использования ~ Опубликовано: SEP 2016 Годы публикаций . Полный текст от издателя Просмотреть аннотацию 🔻 2017 (2) 2016 (3) Assessment of physical health of schools graduates going to the universities Количество цитирований: 0 2015 (2) (us Web of Science Core ABTOD:: Klimov, V. M.: Aizman, R., I 2012 (3) Collection) BYULLETEN SIBIRSKOY MEDITSINY Том: 15 Выпуск: 3 Стр.: 41-47 Опубликовано: 2016 2009 (1) В Бесплатный полный текст от издателя Просмотреть аннотацию • Показатель использования ~ дополнительные параметры / значения..

#### Чтобы убедиться, что отобраны статьи того автора, которого искали, нужно отметить статьи НГПУ и других организаций, где может публиковаться автор

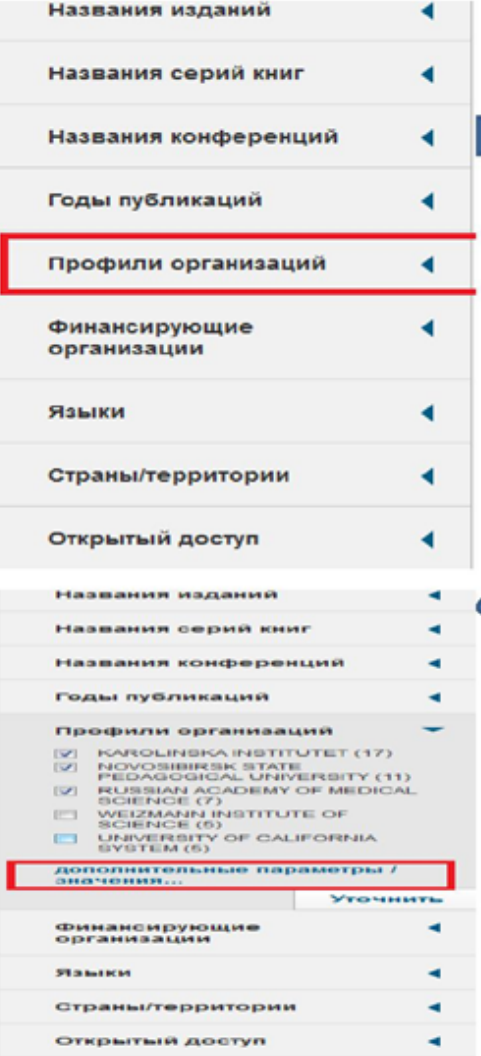

В меню слева найдите опцию «Профили организаций», нажмите на стрелочку, раскрывающую варианты названий организаций

Показаны только пять первых (по количеству статей), но, можно встретить и другие варианты написания названия НГПУ. Чтобы их увидеть, нажмите на «дополнительные параметры/значения...»

#### Чтобы убедиться, что отобраны статьи того автора, которого искали, нужно отметить статьи НГПУ и других организаций, где мог публиковаться автор

Clarivate Analytics

Инструменты -Поисковые запросы и оповещения -История поиска Список отмеченных публикаций Профили организаций Уточнить Исключить Отмена Сортировать по Алфавиту Отображаются первые 100 Профили организаций (по числу записей). Для применения расширенных параметров уточнения используйте функцию 🔡 Анализ результатов. ALTAI STATE UNIVERSITY (1) NOVOSIBIRSK PEDAG INST (1) ROCKEFELLER UNIVERSITY (2) ASTRID LINDGREN CHILDRENS HOSP (1) NOVOSIBIRSK PEDAGOG INST (1) RUSSIAN ACADEMY OF MEDICAL SCIENCE (7) BARNAUL TEACHERS INST (1) NOVOSIBIRSK PEDAGOG MED INST (1) RUSSIAN ACADEMY OF SCIENCES (5) INSTITUT NATIONAL DE LA SANTE ET DE LA RECHERCHE MEDICALE NOVOSIBIRSK RES INST ORTHOPAED TRAUMATOL (1) STOCKHOLM UNIVERSITY (1) INSERM (1) INSTITUTE OF CYTOLOGY GENETICS ICG SB RAS (1) NOVOSIBIRSK STATE PEDAG UNIV (1) TOMSK STATE UNIVERSITY (2) INSTITUTE OF HIGHER NERVOUS ACTIVITY NEUROPHYSIOLOGY OF NOVOSIBIRSK STATE PEDAGOGICAL UNIVERSITY (14) UNIVERSITE DE PARIS (1) RAS (2) INSTITUTE OF PHYSIOLOGY BASIC MEDICINE (4) NOVOSIBIRSK STATE TECHNICAL UNIVERSITY (1) UNIVERSITY OF CALIFORNIA DAVIS (5) KAROLINSKA INSTITUTET (17) NOVOSIBIRSK STATE UNIVERSITY (2) UNIVERSITY OF CALIFORNIA SYSTEM (5) KAROLINSKA UNIVERSITY HOSPITAL (4) NOVOSIBIRSK TEACHERS INST (2) UNIVERSITY OF EASTERN FINLAND (1) MCGILL UNIVERSITY (1) PEDAG UNIV (2) UNIVERSITY OF HELSINKI (1) MEDICAL COLLEGE OF WISCONSIN (1) PENN STATE UNIVERSITY (2) UNIVERSITY OF PARIS DIDEROT (1) NATL INST ENVIRONM MED (1) PENNSYLVANIA COMMONWEALTH SYSTEM OF HIGHER EDUCATION UNIVERSITY OF TURKU (1) PCSHE (2) RES INST MOL BIOL BIOPHYS (2) NORTH CAUCASUS FEDERAL UNIVERSITY (2) WEIZMANN INSTITUTE OF SCIENCE (5) NOVOSIBIRSK MED INST (1)

-

Уточнить

Исключить Отмена Со

Сортировать по: Алфавиту

#### Переход к получению наукометрических данных автора

### Для перехода к данным о количестве цитирований и индексе Хирша нажмите «Создание отчета по цитированию»

| Web of Science InCites Journal Citation                                                    | Reports Essential Science Indicators EndNote Publons Kopernio                                                                                                    | Войти 🗢 Справка 🗢 Русский 🗢                                         |
|--------------------------------------------------------------------------------------------|----------------------------------------------------------------------------------------------------|---------------------------------------------------------------------|
| Web of Science                                                                             |                                                                                                    | Clarivate<br>Analytics                                              |
| Поиск                                                                                      | Инструменты 👻 Поисковые запросы и оповещения 👻 История поиска                                                                                                    | Список отмеченных публикаций                                        |
| Результаты: 17<br>(из Web of Science Core Collection)<br>Просмотреть запись<br>автора для: | Сортировать публ. 1. Количество цитирований Показатель использования Соответствие Больше - Больше -<br>Выбрать всю страницу СЭ Экспорт Добавьте в список отмеченных публикаций                                                               | <ul> <li>1 из 1 </li> <li>Анализ результатов</li> </ul>             |
| <i>aizman* r</i><br>Вы искали: ABTOP: (Aizman* R)<br>Больше                                | 1. GENDER DIFFERENCES IN DYNAMICS OF STUDENTS' PERSONAL POTENTIAL INDICATORS                                                                                                    | Создание отчета по<br>цитированию                                   |
| 🌲 Создать оповещение                                                                       | Автор:: Galay, Igor Al; Aizman, Roman, I; Bogomaz, Sergey A.<br>SIBIRSKIY PSIKHOLOGICHESKIY ZHURNAL-SIBERIAN JOURNAL OF PSYCHOLOGY Выпуск: 66 Стр.: 6-17<br>Опубликовано: DEC 2017                                                           | (из Web of Science Core<br>Collection)                              |
| Уточнение результатов                                                                      | <ul> <li>∂ Бесплатный полный текст от издателя Просмотреть аннотацию ▼</li> <li>2. A pilot replication study of two PER3 single nucleotide polymorphisms as potential genetic markers for morping and evening earlings. Interpret</li> </ul> | Количество цитирований: 5<br>(из Web of Science Core                |
| Искать в результатах Q                                                                     | Автор:: Dorokhov, Vladimir B.; Puchkova, Alexandra N.; Taranov, Anton O.; с соавторами.<br>BIOLOGICAL RHYTHM RESEARCH Том: 48 Выпуск: 4 Стр.: 531-540 Опубликовано: 2017                                                                     | Collection)<br>Показатель использования ~                           |
| Фильтровать результаты по:                                                                 | <ul> <li>3. Audiovisual Stimulation Modulates Physical Performance and Biochemical and Hormonal Status of Athletes</li> <li>Abrop:: Golovin, M. S.; Golovin, M. S.; Aizman, R. I.</li> </ul>                                                 | Количество цитирований: 1<br>(us Web of Science Core<br>Collection) |
| Годы публикаций 🔹                                                                          | ВULLETIN OF EXPERIMENTAL BIOLOGY AND MEDICINE Том: 161 Выпуск: 5 Стр.: 638-642<br>Опубликовано: SEP 2016<br>Полный текст от издателя Просмотреть аннотацию 🗢                                                                                 | Показатель использования 🛩                                          |
| <ul> <li>2016 (3)</li> <li>2015 (1)</li> <li>2012 (2)</li> <li>2009 (1)</li> </ul>         | <ul> <li>Assessment of physical health of schools graduates going to the universities</li> <li>Автор:: Klimov, V. M.; Aizman, R., I</li> <li>BYULLETEN SIBIRSKOY MEDITSINY Том: 15 Выпуск: 3 Стр.: 41-47 Опубликовано: 2016</li> </ul>       | Количество цитирований: 0<br>(us Web of Science Core<br>Collection) |
| дополнительные параметры /                                                                 | 8 Бесплатный полный текст от издателя Просмотреть аннотацию                                                                                                    | Показатель использования $\sim$                                     |

#### На открывшейся странице все необходимые данные

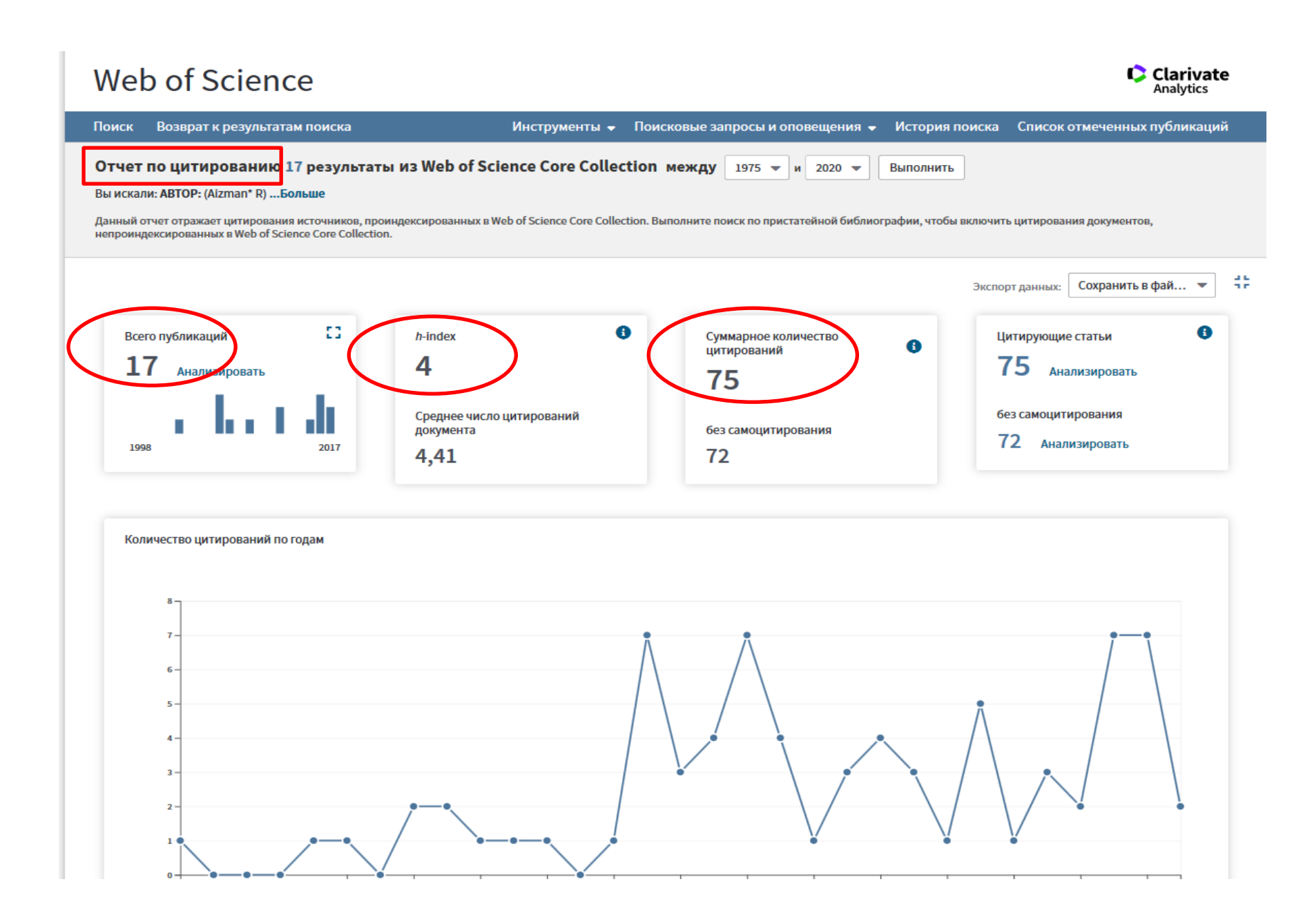

### Важно!

- Возможен также поиск авторов с помощью инструмента «Профили организаций», но он не всегда дает точный результат.
- Цитирования публикаций автора, которые мы нашли в поиске на слайдах выше, относятся к тем публикациям, которые размещены в Web of Science. Но часто мы можем найти в Web of Science цитирования публикаций, которые не индексируются в Web of Science, но цитируются в публикациях, индексируемых в Web of Science (см.следующие слайды), таким образом, увеличив количество цитирований автора.

| Web of Science InCites Journal Citation Reports Essential Science Indicators EndNote | Publons Kopernio                                   | Войти 🔻 Спра                  | авка 🔻 Русский 🔫                |
|--------------------------------------------------------------------------------------|----------------------------------------------------|-------------------------------|---------------------------------|
| Web of Science                                                                       |                                                    |                               | Clarivate<br>Analytics          |
| Инструменты                                                                          | <ul> <li>Поисковые запросы и оповещения</li> </ul> | История поиска Список отмечен | нных публикаций                 |
| Выбрать базу данных Web of Science Core Collection                                   |                                                    | C Try our ne                  | w Author Search <sup>BETA</sup> |
| Основной поиск Поиск по автору Поиск по пристатейной библиографии                    | Расширенный поиск                                  |                               |                                 |
| Пример: O'Brian C* OR OBrian C*                                                      | Автор                                              | - Поиск Советы по пои         | иску                            |
| Выбрать из указателя                                                                 | + Добавить строку                                  | Сброс                         |                                 |
| Период                                                                               |                                                    |                               |                                 |
| Все годы (1975 - 2019) 🔹                                                             |                                                    |                               |                                 |
| ДРУГИЕ ПАРАМЕТРЫ 👻                                                                   |                                                    |                               |                                 |

#### Около поля поиска по автору нажмите "Выбрать из указателя"

| Web of Science InCites Journal Citation Reports Essential Science Indicators EndNote Pu                                  | Войти 🗢 Справка 🗢 Русский 🔫      |                |                                              |
|----------------------------------------------------------------------------------------------------|----------------------------------|----------------|----------------------------------------------|
| Web of Science                                                                                                    |                                  |                | Clarivate<br>Analytics                       |
| Инструменты -                                                                                                    | Поисковые запросы и оповещения 👻 | История поиска | Список отмеченных публикаций                 |
| Выбрать базу данных Web of Science Core Collection 💌                                                                     |                                  |                | Try our new Author Search <sup>BETA</sup>    |
| Основной поиск Поиск по автору Вета Поиск по пристатейной библиографии                                                   | Расширенный поиск                |                |                                              |
| Найдите статьи, цитирующие личную работу.<br>Шаг 1: Введите информацию о процитированной работе. Поля объединяются с пом | ощью логического оператора AND.  |                |                                              |
| Пример: O'Brian C* OR OBrian C*                                                                                          | 3 Процитированный автор          | •              |                                              |
| Выбрать из указателя                                                                                                    |                                  |                |                                              |
| Тример: J Comp* Appl* Math*                                                                                              | 3 Процитированная работа         | •              |                                              |
| Выбрать из указателя<br>Просмотреть список сокращений                                                                    |                                  |                | Decrea utitaci                               |
| Пример: 1943 or 1943-1945                                                                                                | Процитированный год(ы)           | - Поиск        | руководством по<br>поиску по<br>пристатейной |
|                                                                                                    | + Добавить строку                | Сброс          | библиографии.                                |
|                                                                                                    |                                  |                |                                              |

Период

Все годы (1975 - 2019)

ДРУГИЕ ПАРАМЕТРЫ 🔻

Введите в поле поиска первые буквы фамилии автора и выберите варианты написания фамилии, около каждого нажмите "Добавить". По окончании отбора нажмите "Ок"

| казатель         | процитиров                       | ванных авторов                                             | Период=Все год                                                       |
|------------------|----------------------------------|------------------------------------------------------------|----------------------------------------------------------------------|
| 1спользуй        | те "функцию г                    | просмотра", чтобы найти главн                              | ных цитируемых авторов для добавления в запрос.                      |
| Щелкнит<br>Порме | е букву или в<br>ер: Johan для п | ведите введите несколько пе<br>перехода к записям, начинаю | зрвых букв имя для просмотра по алфавиту по автор.<br>зщимся с JOHAN |
| aizm             |                                  | Перейтик АВ                                                | CDEFGHIJKLMNOPQRSTUVWXYZ 0123456789                                  |
| Диапа            | зон страниц:                     | AIZMAHIN N AIZMOV SA                                       |                                                                      |
|                  | Добавить                         |                                                            |                                                                      |
| Записи           | в<br>запрос                      | Процитированный автор                                      |                                                                      |
| 2                | Добавить                         | AIZMAHIN N                                                 |                                                                      |
| 1                | Добавить                         | AIZMAN                                                     |                                                                      |
| 95               | Добавить                         | AIZMAN A                                                   |                                                                      |
| 1                | Добавить                         | AIZMAN A A                                                 |                                                                      |
| 4                | Добавить                         | AIZMAN A J                                                 |                                                                      |
| 6                | Добавить                         | AIZMAN AJ                                                  |                                                                      |
|                  | Referrur                         |                                                            |                                                                      |
| 20               | Добавить                         |                                                            |                                                                      |
| 47               | Добавить                         |                                                            |                                                                      |
| 9                | Лобавить                         | AIZMAN ROMAN                                               |                                                                      |
| 2                | Добавить                         | AIZMAN ROMAN I                                             |                                                                      |
| 1                | Добавить                         | AIZMAN S A                                                 |                                                                      |
| 2                | Добавить                         | AIZMAN S ANDRES                                            |                                                                      |
| 1                | Добавить                         | AIZMAN SA                                                  |                                                                      |
| 1                | Добавить                         | AIZMANA A                                                  |                                                                      |
| 1                | Добавить                         | AIZMEK L                                                   |                                                                      |
| 1                | Добавить                         | AIZMIN RI                                                  |                                                                      |
| 1                | Добавить                         | AIZMOA Y                                                   |                                                                      |
| ороносия         |                                  |                                                            |                                                                      |
| ZMAN R (         | OR AIZMAN R I                    | OR AIZMAN RI OR AIZMAN R                                   |                                                                      |
|                  |                                  |                                                            | 11                                                                   |
|                  |                                  |                                                            |                                                                      |

Можете еще раз проверить найденные варианты, если все верно, нажмите "Выбрать все" и затем "Завершить поиск"

| Web of Science InCites Journal Citation Reports Essential Science Indicators EndNote Publons Kopernio Войти 🗢 Справка                                                                                                    |                                                                                                    |                                                                    |                                                            |                                  |           | Войти 🗢 Справка 🗢 | Русский 🗢             |              |                                     |                   |
|----------------------------------------------------------------------------------------------------|----------------------------------------------------------------------------------------------------|--------------------------------------------------------------------|------------------------------------------------------------|----------------------------------|-----------|-------------------|-----------------------|--------------|-------------------------------------|-------------------|
| Web of Science                                                                                                    |                                                                                                    |                                                                    |                                                            |                                  |           | Cli<br>Ani        | arivate<br>alytics    |              |                                     |                   |
| Поиск                                                                                                    |                                                                                                    |                                                                    | Инструменты 🗕 П                                            | юисковые заг                     | іросы и о | повещені          | ія <del>–</del> Истој | рия поиска ( | Список отмеченных пуб               | ликаций           |
| Поиск по пристатейной библиографии<br>Найдите статьи, цитирующие работу автора.<br>Шаг 2: Выберите Пристатейные ссылки и нажмите кнопку "Завершить поиск".<br>Совет: Выполните поиск вариантов пристатейной ссылки (иногда процитированы разные страницы одной статьи или документы процитированы неверно).<br>библиоерафии. |                                                                                                    |                                                                    |                                                            |                                  |           |                   |                       |              |                                     |                   |
| УКАЗАТЕЛЬ<br>Ссылки: 1 -<br>Отображен                                                                                                    | УКАЗАТЕЛЬ ПРИСТАТЕЙНЫХ ССЫЛОК<br>Ссылки: 1 - 75 из 92<br>Отображение 75 ▼ результатов на странице 4 _1 из 2 ▶ |                                                                    |                                                            |                                  |           |                   |                       | из 2 🕨       |                                     |                   |
| * "Выбр                                                                                                    | оать все" добавляет первые<br>Выбрать всю страницу                                                            | 1000 совпадений в поиск по п<br>Выбрать все * Очистить             | ристатейной библиографии,                                  | , а не все совпа                 | цения.    |                   |                       | 🛓 Эксп       | юрт таблицы Заверш                  | ить поиск         |
| Выбрать                                                                                                    | Процитированный<br>автор                                                                                      | Процитированная<br>работа<br>[ОТОБРАЗИТЬ РАСШИ<br>РЕННЫЕ НАЗВАНИЯ] | Название<br>[ОТОБРАЗИТЬ РАСШИ<br>РЕННЫЕ НАЗВАНИЯ]          | Год<br>раннего<br>доступа<br>*** | Год ≑     | Том 🗢             | Выпуск 🗢              | Страница 🗢   | Идентификатор 🗗 🕈                   | Цитирую<br>статьи |
|                                                                                                    | Aizman, K. R.                                                                                                 | J AM CHEM SOC                                                      |                                                            |                                  | 2004      | 126               |                       | 3372         |                                     |                   |
|                                                                                                    | Aizman, N. IAizman, R.<br>I<br>⊥ [Показать всех авто<br>ров]                                                  | P ALL RUSS THEOR PRA                                               | Monitoring of mental health of students as a factor        |                                  | 2014      |                   |                       | 344          |                                     |                   |
|                                                                                                    | Aizman, R                                                                                                    | ACTA PAEDIATR                                                      | Potassium homeostasis:<br>ontogenic aspects                |                                  | 1998      | 87                | 6                     | 609          | DOI: 10.1080/0803525987<br>50013987 | 1                 |
|                                                                                                    | Aizman, R<br>+ [Показать всех авто<br>ров]                                                                    | ACTA PHYSIOL SCAND                                                 | beta-adrenergic stimulation<br>of cellular K+ uptake in    |                                  | 1998      | 164               | 3                     | 309          |                                     |                   |
|                                                                                                    | AIZMAN R                                                                                                    | AM J PHYSIOL                                                       |                                                            |                                  | 1999      | 276               |                       | G446         |                                     |                   |
|                                                                                                    | Aizman, R<br>+ [Показать всех авто<br>ров]                                                                    | AM J PHYSIOL-GASTR L                                               | Nitric oxide inhibits<br>potassium transport in the<br>rat |                                  | 1999      | 276               | 1                     | G146         |                                     |                   |

Результат выше, чем полученный ранее. Таким образом, мы можем утверждать, что учли все цитирования автора в Web of Science. В перечне полученных данных вы видите не статьи цитируемого автора, а статьи, цитирующие его публикации.

| Web of Science InCites Journal Citation                                                                                                    | Reports Essential Science Indicators EndNote Publons Kopernio                                                                                                    | Войти 🔫 Справка 🔫 Русский 🔫                                         |
|----------------------------------------------------------------------------------------------------|----------------------------------------------------------------------------------------------------|---------------------------------------------------------------------|
| Web of Science                                                                                                    |                                                                                                    | Clarivate<br>Analytics                                              |
| Поиск                                                                                                    | Инструменты 👻 Поисковые запросы и оповещения 👻 История поиска                                                                                                    | Список отмеченных публикаций                                        |
| V<br>Результаты: 512<br>(из Web of Science Core Collection)                                                                                 | Сортировать публ. 1 <u>₹</u> Количество цитирований Показатель использования Больше <del>-</del><br>по:                                                                                                    |                                                                     |
| Вы искали: ПРОЦИТИРОВАННЫЙ<br>ABTOP: (Aizman* R OR AIZMAN R OR A<br>IZMAN R I OR AIZMAN RI OR AIZMAN R<br>OMAN OR AIZMAN ROMAN I)<br>Больше | Выбрать всю страницу           Экспорт         Добавьте в список отмеченных публикаций                                                                                                    | 🔛 Анализ результатов<br>Lill Создание отчета по<br>цитированию      |
| 🌲 Создать оповещение                                                                                                    | Comparative evaluation of daily rhythm of urinary excretion in Equus caballus and Bos taurus by means of fractional clearance                                                                                                    | Количество цитирований: 0<br>(из Web of Science Core<br>Collection) |
| Уточнение результатов                                                                                                    | Автор:: Antoso, Hancesca; Grannetto, Claudia; Giudica; Ensabetta; С соавторами.<br>BIOLOGICAL RHYTHM RESEARCH Том: 50 Выпуск: 6 Стр.: 908-915 Опубликовано: NOV 2 2019<br>Полный текст от издателя Просмотреть аннотацию ▼                | Показатель использования 🛩                                          |
| Искать в результатах Q                                                                                                    | 2. Desipramine restores the alterations in circadian entrainment induced by prenatal exposure to glucocorticoids                                                                                                    | Количество цитирований: 0<br>(из Web of Science Core<br>Collection) |
| Фильтровать результаты по:                                                                                                    | Автор:: Spulber, Stefan; Conti, Mirko; Elberling, Frederik; с соавторами.<br>TRANSLATIONAL PSYCHIATRY Том: 9 Номер статьи: 263 Опубликовано: ОСТ 17 2019                                                                                  | Показатель использования 🛩                                          |
| <ul> <li>Открытый доступ (188)</li> <li>Уточнить</li> </ul>                                                                                 | 3. Transcriptomic changes triggered by ouabain in rat cerebellum granule cells: Role of alpha 3-and alpha 1-Na+,K+-ATPase-mediated signaling                                                                                              | Количество цитирований: 1<br>(U3 Web of Science Core<br>Collection) |
| Годы публикаций                                                                                                    | Автор:: Smolyaninova, Larisa V.; Shiyan, Alexandra A.; Kapilevich, Leonid V.; с соавторами.<br>PLOS ONE Том: 14 Выпуск: 9 Номер статьи: е0222767 Опубликовано: SEP 26 2019<br>Бесплатный полный текст от издателя Просмотреть аннотацию 💌 | Показатель использования 🛩                                          |
| 2017 (23)<br>2016 (21)<br>2015 (19)                                                                                                    | <ol> <li>Time course effects of methotrexate on renal handling of water and electrolytes in rats. Role of<br/>aquaporin-2 and Na-K-2Cl-cotransporter</li> <li>Автор:: Julia Severin, Maria; Monica Torres, Adriana</li> </ol>             | Количество цитирований: 1<br>(из Web of Science Core<br>Collection) |
| дополнительные параметры /<br>значения<br>Уточнить                                                                                          | ТОХІСОLOGY LETTERS       Тотр.: 27-36       Опубликовано: SEP 1 2019         Полный текст от издателя       Просмотреть аннотацию ▼                                                                                                    | Показатель использования 🛩                                          |
| Категории Web of Science                                                                                                    | 5. Interethnic Differences in the Main Anthropometric Indicators and Indices for Assessing Physical<br>Development                                                                                                    | Количество цитирований: 0<br>(U3 Web of Science Core<br>Collection) |
| PHYSIOLOGY (110)     BIOCHEMISTRY MOLECULAR     BIOLOGY (89)                                                                                | Автор:: Suyundikova, Zhanar; Konysbaeva, Damilya; Baubekova, Gaukhar; с соавторами.<br>BIOSCIENCE RESEARCH Том: 16 Выпуск: 2 Стр.: 1297-1307 Опубликовано: APR-JUN 2019<br>Просмотреть аннотацию ▼                                        | Показатель использования 🛩                                          |
|                                                                                                    |                                                                                                    |                                                                     |

Библиотека Новосибирского государственного педагогического университета

E-mail: <a href="mailto:public@lib.nspu.ru">public@lib.nspu.ru</a>

Будьте с нами в социальных сетях: <u>https://vk.com/club59081821</u> <u>https://www.facebook.com/libnspu/</u>